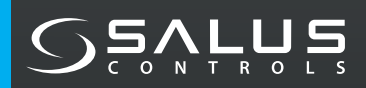

# SMART IR AC CONTROLLER

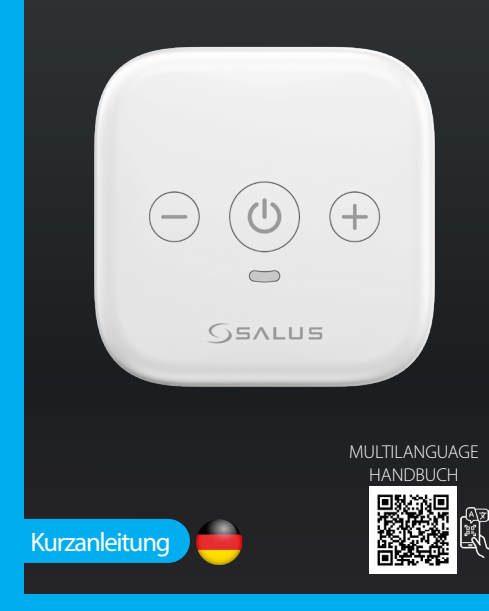

SALUS Controls Plc, Units 8-10, Northfield Business Park, Forge Way, Parkgate Rotherham, S60 1SD

SALUS Controls GmbH, Disselstrasse 34, 63165 Mühlheim am Mai Germany

UK: tech@salus-tech.com DE / NL: info@salus-controls.de FR: technicalsupport@saluscontrols.fr RO: tehnic@saluscontrols.ro DK: Support@salus-controls.dk

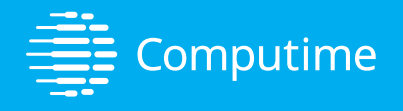

#### www.saluscontrols.com

SALUS Controls ist Mitglied der Computime Group Im Sinne einer kontinuierlichen Produktentwicklung behält sich SALUS Controls plc das Recht vor, Spezifikationen, Design und Materialien der in dieser Broschüre aufgeführten Produkte ohne vorherige Ankündigung zu ändern.

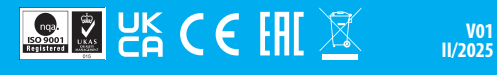

#### Einführung

Die SIR600 ist eine innovative Fernbedienung, mit der Sie die Temperatur Ihrer Klimaanlage ganz einfach einstellen können, um Ihren Wohnkomfort zu erhöhen. Ob Sie im Sommer eine kühlere Umgebung oder im Winter eine wärmere Atmosphäre wünschen, die Smart IR AC-Fernbedienung bietet eine nahtlose und effiziente Lösung. Ziel ist es, ein komfortableres und bequemeres Wohnerlebnis zu schaffen. Dieses Gerät verbindet modernste Technologie mit benutzerfreundlichen Funktionen und sorgt dafür, dass Sie mühelos das perfekte Raumklima genießen können.

#### **Produkt-Compliance**

Dieses Produkt entspricht den grundlegenden Anforderungen und anderen relevanten Bestimmungen der Richtlinien 2014/53/EU und 2011/863/EU. Der vollständige Text der EU-Konformitätserklärung ist unter der folgenden Internetadresse verfügbar: www.saluslegal.com.

# 🖄 Wichtige Sicherheitsinformationen

Das SIR600 muss in Übereinstimmung mit den EU-Vorschriften installiert und an einem sicheren, trockenen Ort gelagert werden. Verwenden Sie das Produkt so, wie es für den Gebrauch bestimmt ist. Das Produkt ist für die Verwendung in Innenräumen vorgesehen. Um das Gerät richtig zu installieren und zu verwenden, lesen Sie bitte alle Anweisungen in dieser Anleitung. Versuchen Sie nicht, das Gerät zu zerlegen, zu reparieren, zu manipulieren oder zu verändern. Trennen Sie Ihr Gerät vom Stromnetz, bevor Sie es mit einem trockenen Tuch reinigen.

#### Gesamtabmessungen

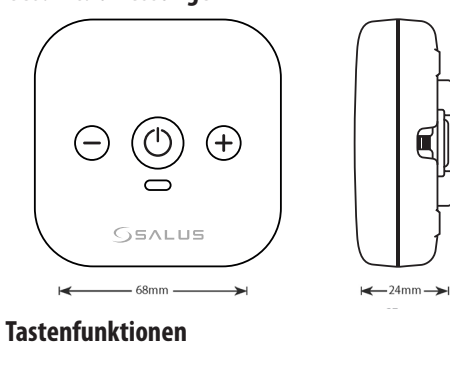

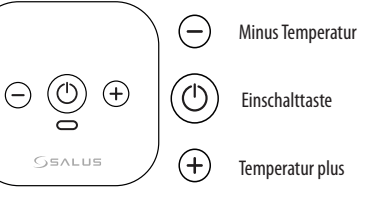

#### Inhalt der Box

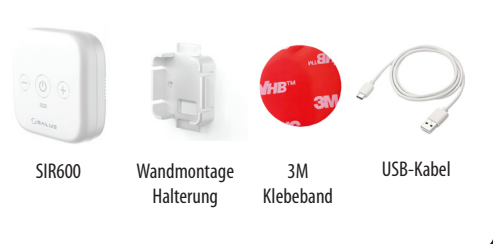

# **LED-Status und Farben**

| Werksreset                           |               | ) |
|--------------------------------------|---------------|---|
| Standby-Modus (vor der Kopplung)     | •             |   |
| Paarung (SIR600 zur App hinzufügen)  | -> <b>\</b> - |   |
| Abschluss der Paarung                | LED<br>OFF    |   |
| IR-Lernen                            | 0             |   |
| Sollwerttemperatur oder Modus ändern | -             | ) |

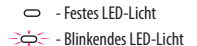

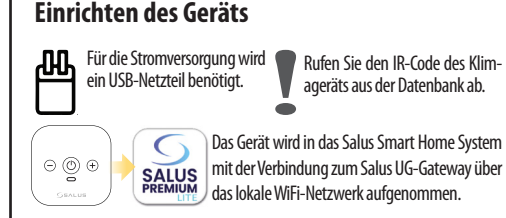

# Die Wahl des richtigen Standorts

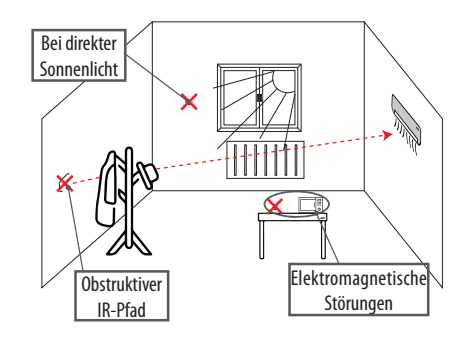

Bei der Installation Ihrer Smart IR AC-Fernbedienung ist es wichtig, dass Sie das Gerät an einem Ort aufstellen, der eine effektive Kommunikation mit Ihrer Klimaanlage gewährleistet. Vergewissern Sie sich, dass es keine Hindernisse wie Möbel oder Wände gibt, die die IR-Signale blockieren könnten. Stellen Sie das Gerät in einer Entfermung von bis zu 10 Metern von der Klimaanlage auf, um eine optimale Leistung zu erzielen. Außerdem sollten Sie das Gerät nicht in der Nähe von elektromagnetischen Störguellen wie Mikrowellen und Routern aufstellen. Stellen Sie das Gerät möglichst nicht in der Nähe von Fenstern auf, wo es direktem Sonnenlicht ausgesetzt sein könnte.

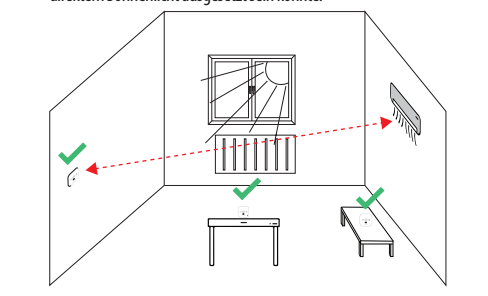

# Montageverfahren

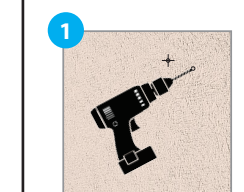

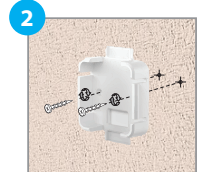

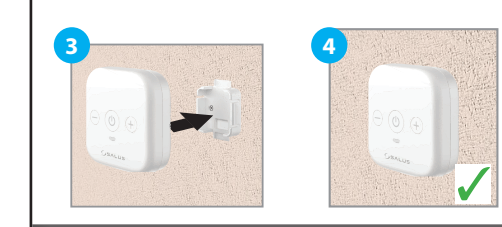

# Einrichtung und Bedienung der App

Hinweis: Stellen Sie zunächst sicher, dass Sie die SALUS Premium Lite App von Google Play oder dem App Store heruntergeladen haben. Sie müssen ein paar einfache Schritte befolgen, um ein Konto zu erstellen.

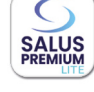

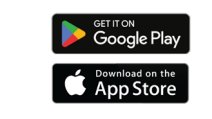

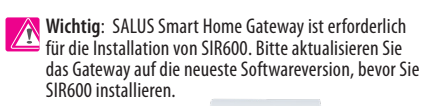

# Einrichten des SIR600 über die App

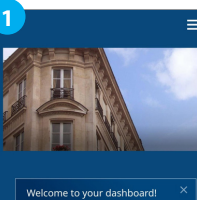

Wählen Sie den Befehl Menü in der rechten oberen Ecke, um das **Menü**.

Welcome to your dashboard! X The sistiburd its you see and minage your equipment a degree. Phoreupment a defocut, and more for efforties home management from one screen.

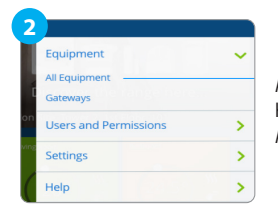

Aus der Kategorie Ausrüstung Kategorie wählen wir Alle Ausrüstungen.

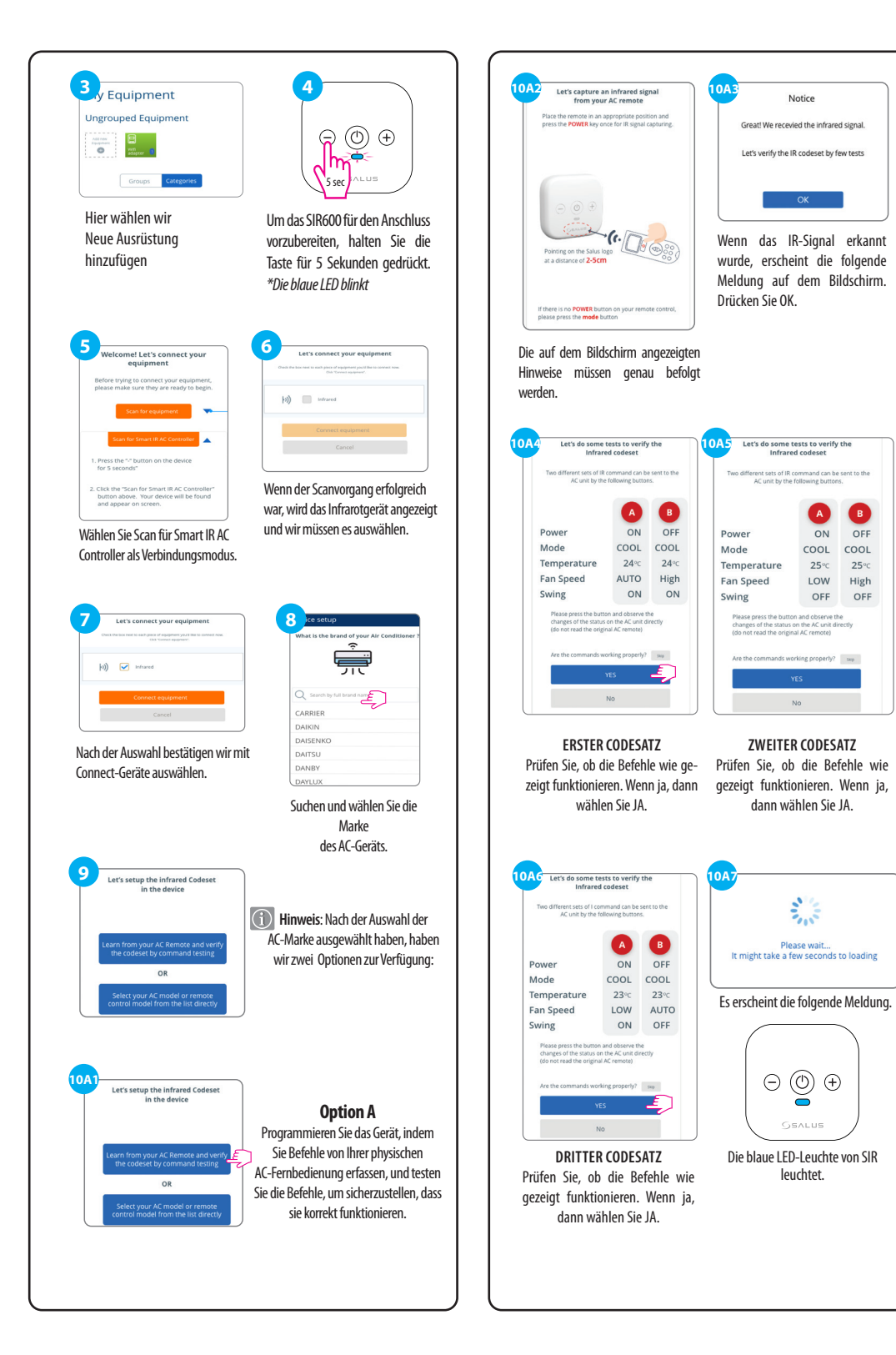

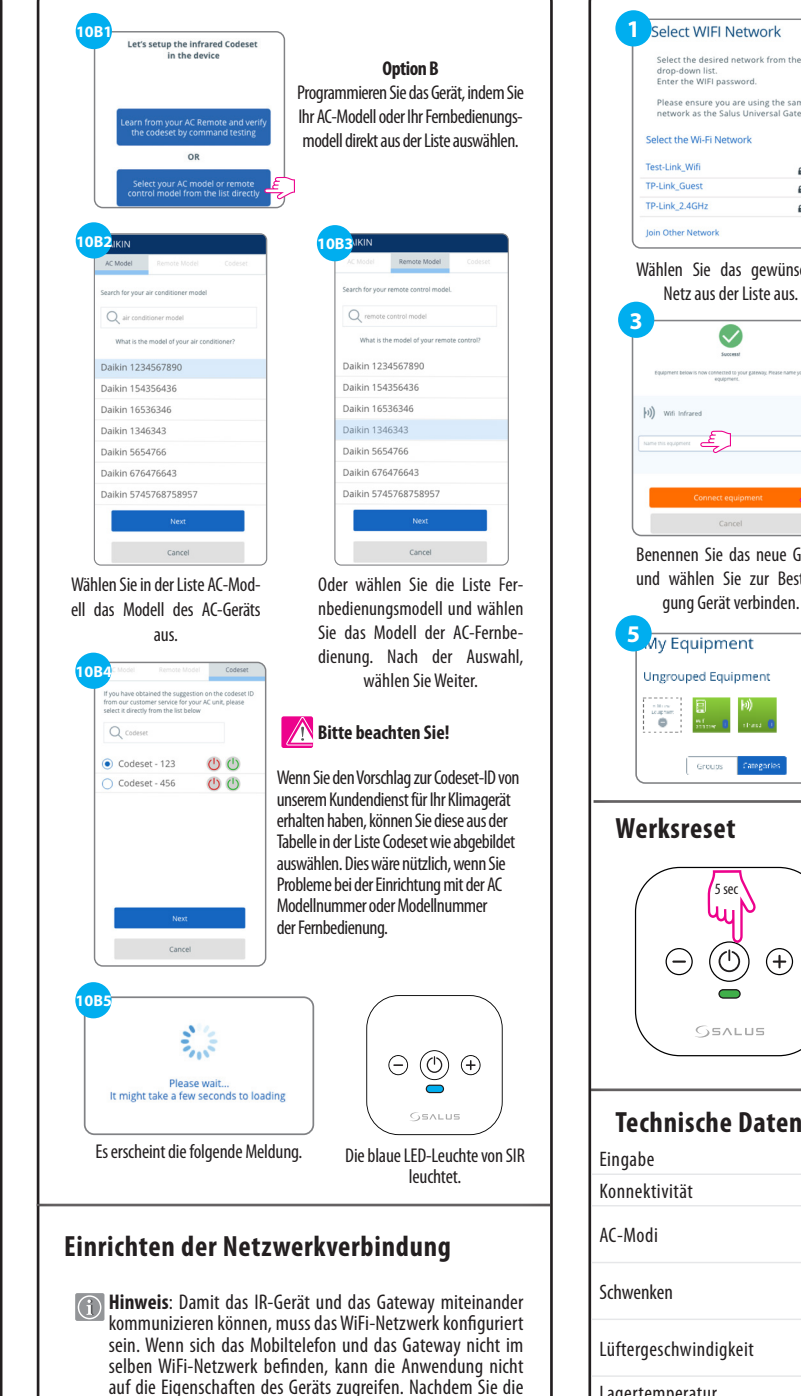

vorherigen Schritte ausgeführt haben, müssen Sie das Wi-

Fi-Netzwerk auswählen.

B

OFF

High

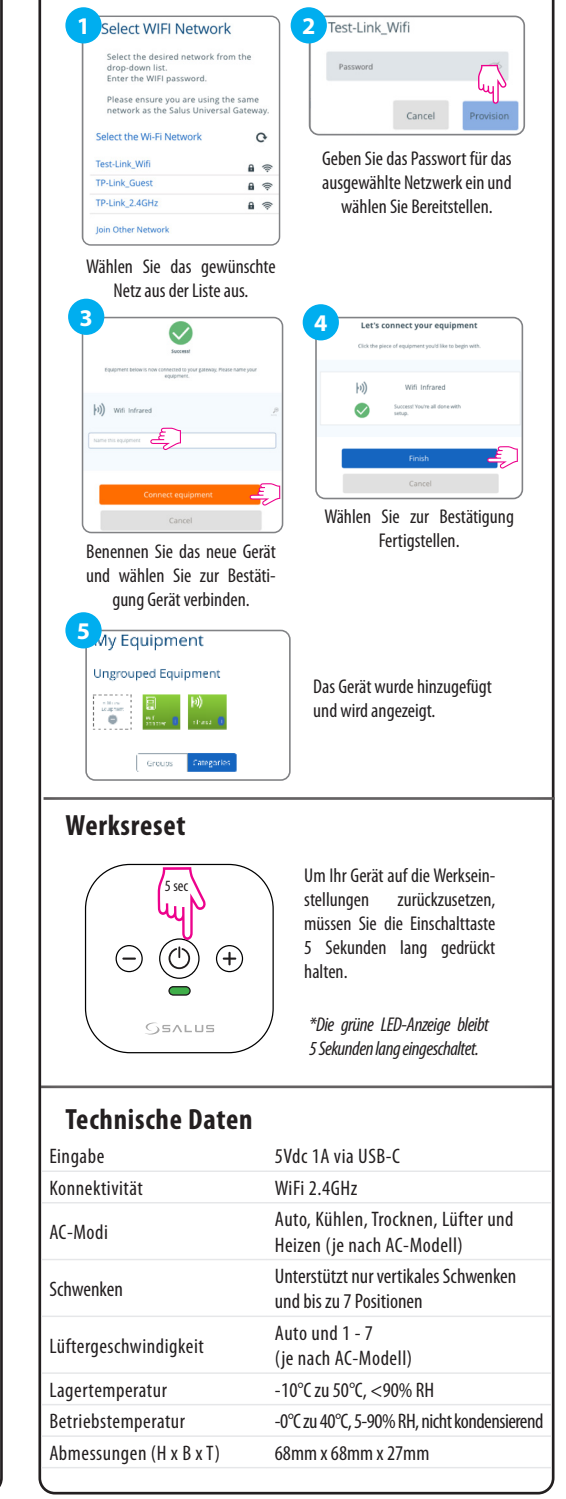